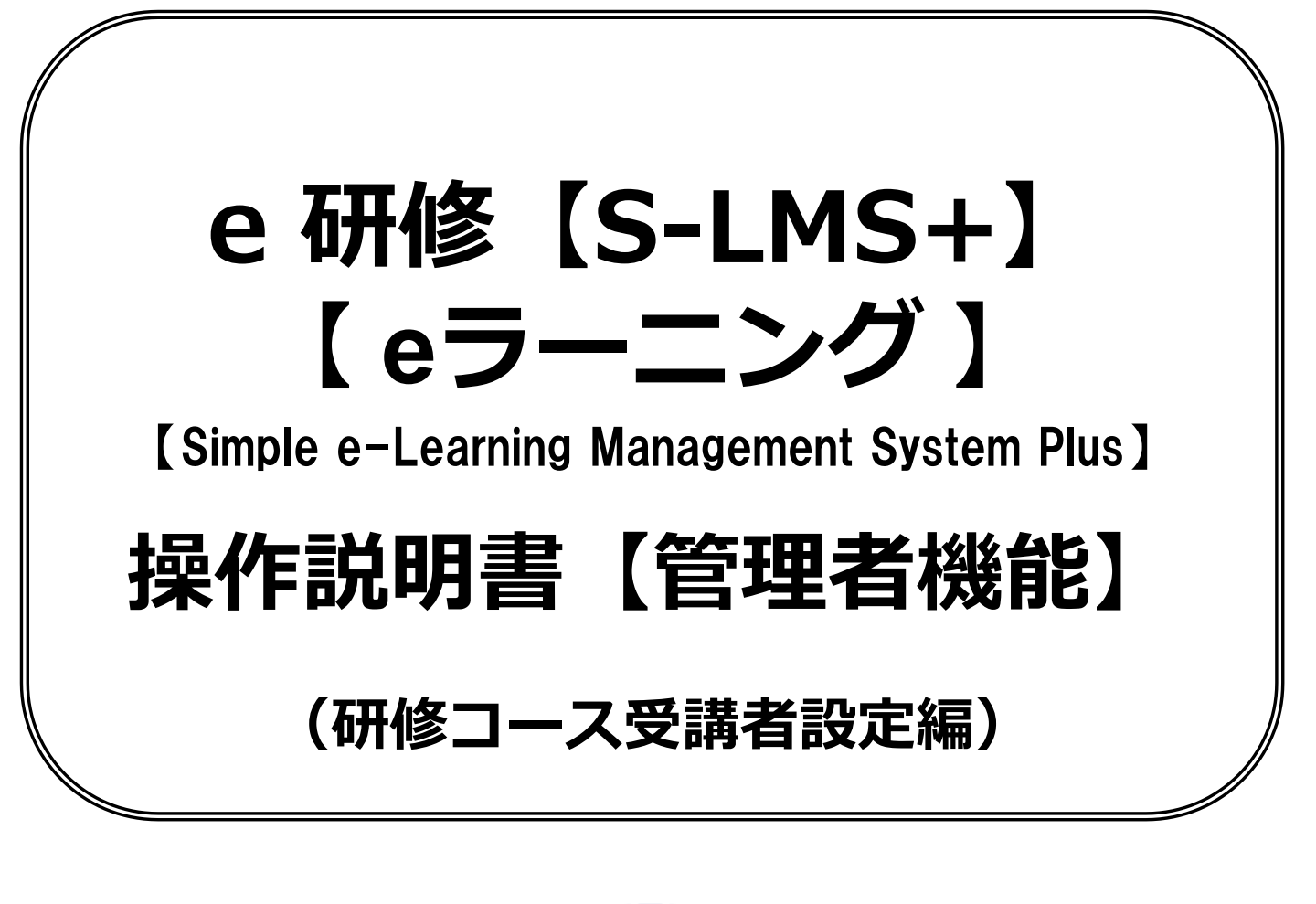

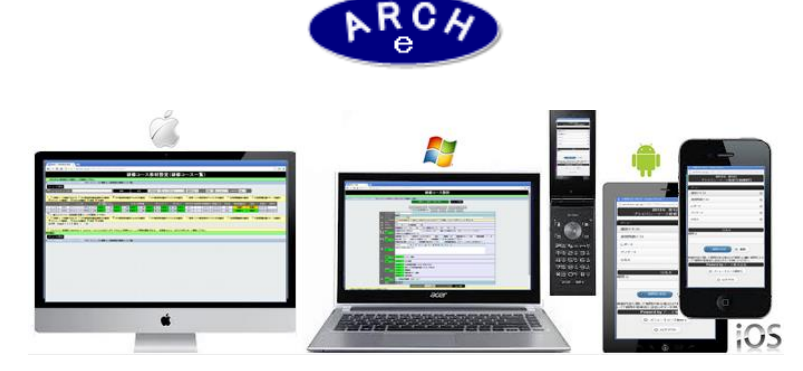

2019年7月 Ver.4.0 アーチ株式会社 e 研修管理機能 研修コース受講者設定作成

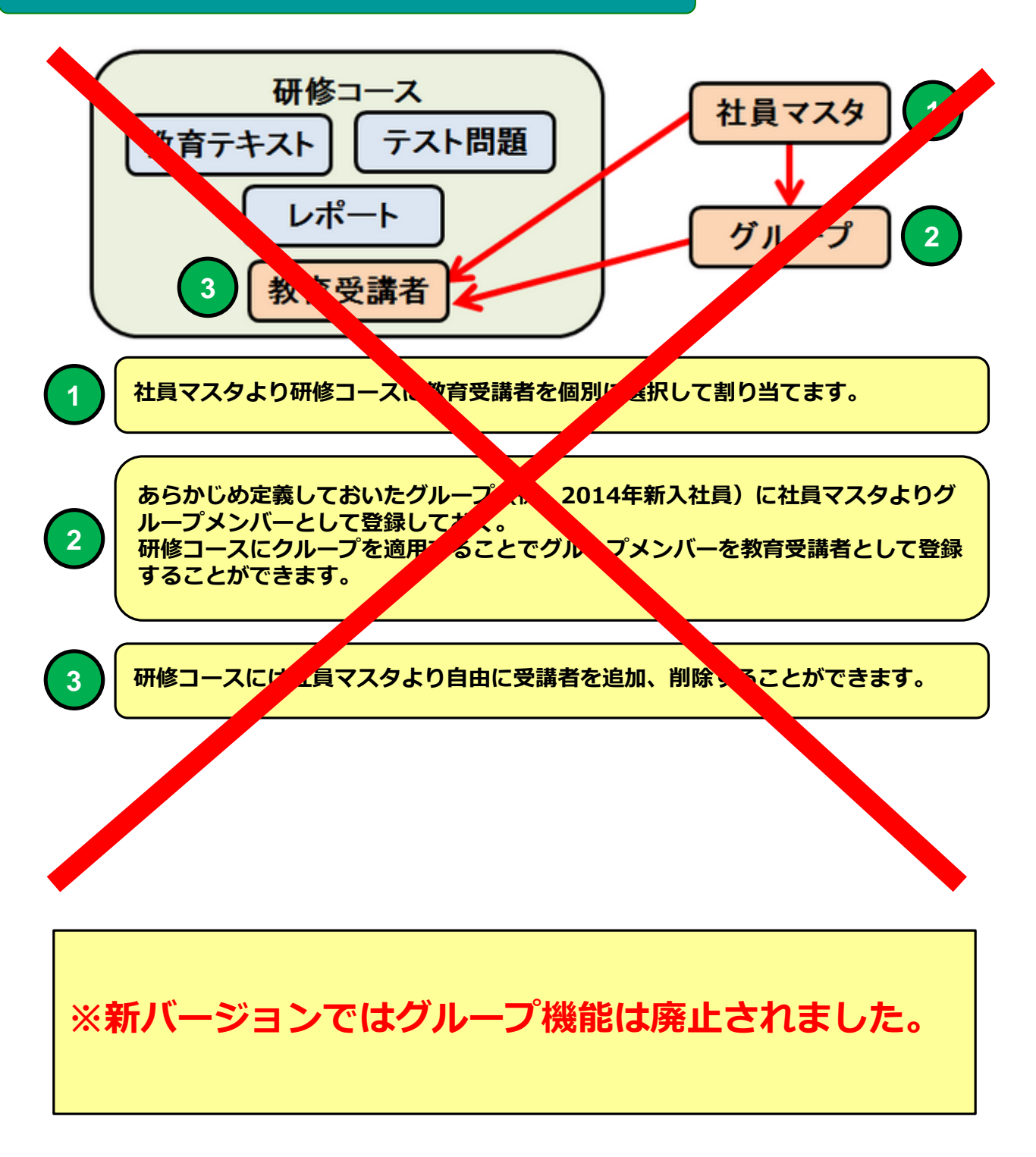

e 研修管理機能 研修コース受講者設定作成

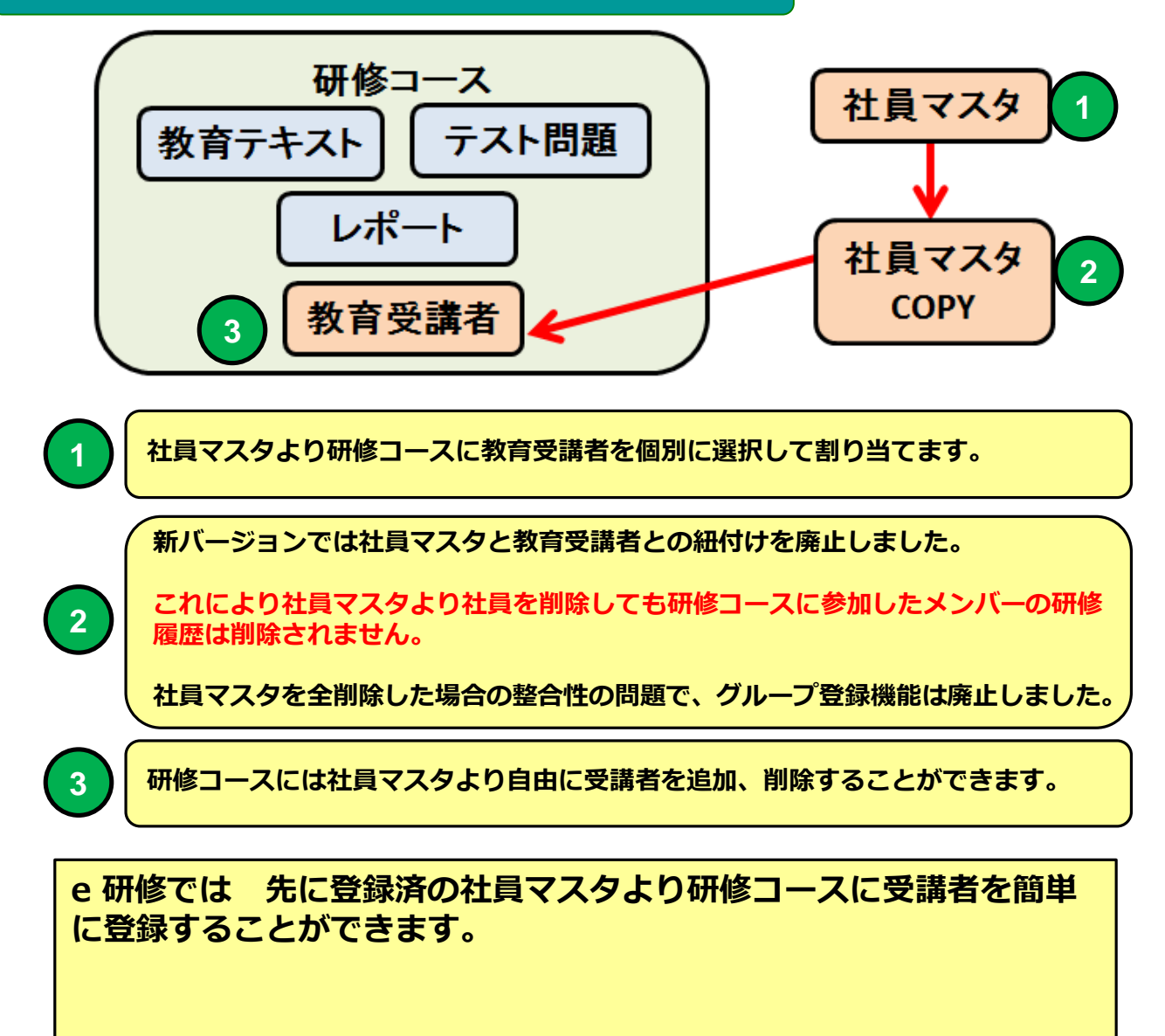

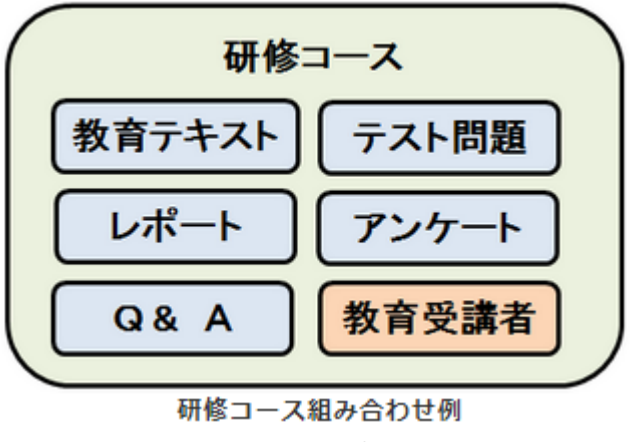

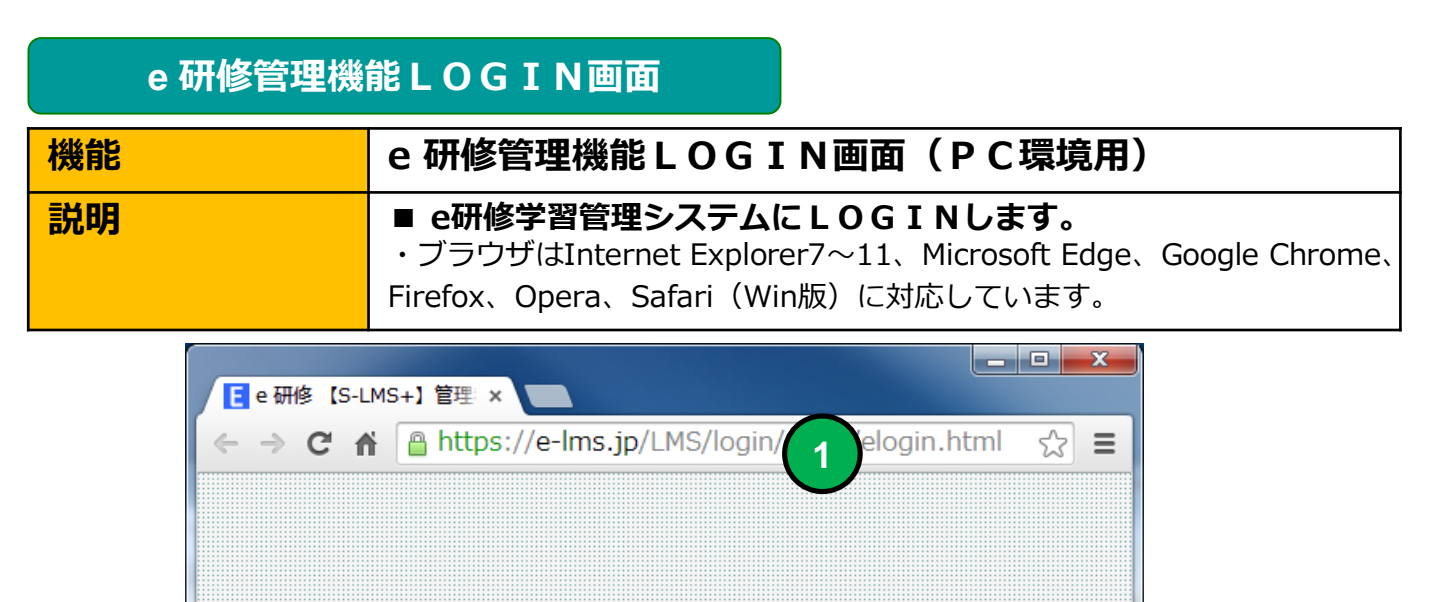

RC,

e 研修【S-LMS+】管理 ユーザーIDとバスワードを入力して、「ログイン」ボタンを押して下さい。

ログイン

O 🖉 🌔 🞯

ユーザーID: 000001 パスワード: .....

2

3

当社から通知された契約済URLを指定します。

当社から通知された管理者用「ユーザーID」を指定します。

当社から通知された管理者用「パスワード」を指定します。

1

2

3

| 1 | L |
|---|---|
| 4 | ┡ |
|   |   |

「ログイン」ボタンをクリックすると「e研修メニュー」画面に移動します。

# e 研修メインメニュー

| 機能 | e 研修メインメニュー(e 研修設定タブ)             |
|----|-----------------------------------|
| 説明 | ■研修コース設計                          |
|    | ・研修コースを定義します。                     |
|    | ■研修コース教材設定                        |
|    | ・研修コースに教材(教育テキスト、テスト問題)を設定します。    |
|    | ■研修コース受講者設定                       |
|    | ・研修コースに社員マスタに登録した社員より研修受講者を割り当てます |
|    | ■ 研修コース運用管理                       |
|    | ・研修コースの実施状況を管理します。                |
|    | ■ 研修履歴参照                          |
|    | ・研修コースの履歴を管理します。                  |

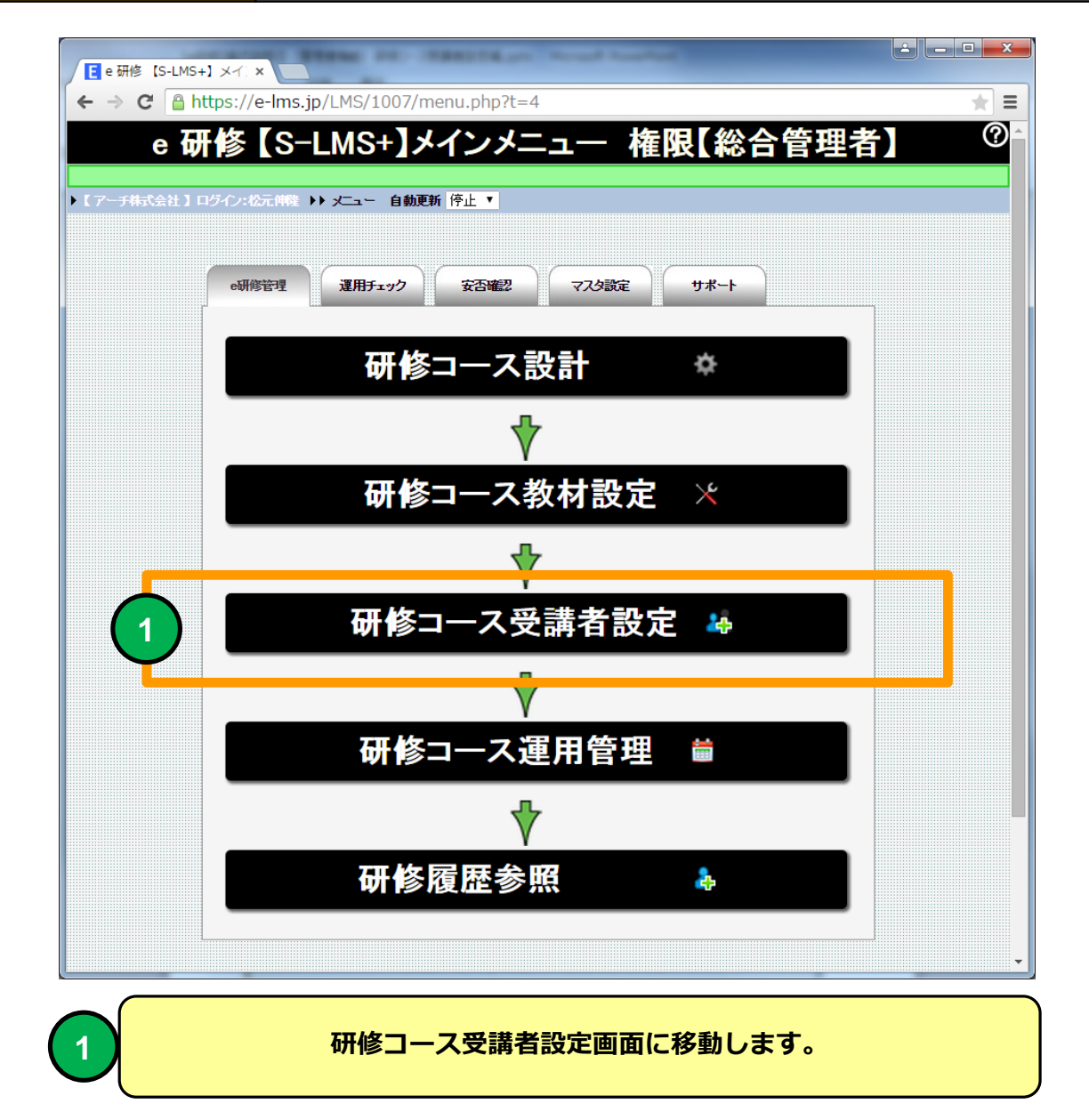

# 研修コース受講者設定(コース一覧)

| 機能 | 研修コース受講者設定(コース一覧)                                    |
|----|------------------------------------------------------|
| 説明 | ■研修コースに教育対象受講者を割り当てます<br>・社員マスタよりより研修コースに受講者を割り当てます。 |

| _   |                                                      |                      |                         |                                         |                   |               |         |      |           |            |       |            |       |            |            |      |
|-----|------------------------------------------------------|----------------------|-------------------------|-----------------------------------------|-------------------|---------------|---------|------|-----------|------------|-------|------------|-------|------------|------------|------|
|     |                                                      |                      |                         |                                         |                   | 🎍 研修コーン       | ス受講     | 诸設   | 定(研       | 修コーン       | スー    | 覧)         |       |            |            |      |
|     |                                                      |                      |                         |                                         |                   |               |         |      |           |            |       |            |       |            |            |      |
| ► I | ・【アーチ株式会社】 ログイン:アーチ太郎 →> メニュー >> 研修コース受講者設定(研修コース一覧) |                      |                         |                                         |                   |               |         |      |           |            |       |            |       |            |            |      |
|     | メニューに戻る                                              |                      |                         |                                         |                   |               |         |      |           |            |       |            |       |            |            |      |
| 7   | -L                                                   | スコー                  | ド・コース名                  |                                         |                   |               | 検索      | 1 a  | 件 - 教育    | 育年度- ▼ -コー | スカテゴリ | J- ▼ -jj   | ◙用状況- | ▼ ソート 厚    | 1順 ▼ コー:   | スコード |
|     |                                                      |                      |                         |                                         |                   |               |         |      |           |            |       |            |       |            |            |      |
| 8   | <b>&amp;</b>                                         | コース                  | 受講者を登録                  | 象できます】                                  |                   |               |         |      |           |            |       |            |       |            |            |      |
|     | 600                                                  |                      |                         | 受講人数                                    | コースコード            | コース名          | 教育年度    | 実施回数 | コース開始日    | コース終了日     | 担当者   | 教材準備状況     | 状況    | 登錄日        | 更新日        |      |
| 1   | -<br>-                                               | 24                   | 登錄完了                    | 4                                       | 000001            | 情報セキュリティ研修基礎編 | 2014    | 1    | 2014/5/20 | 2014/7/30  | 松元    | 準備完了       | 実施中   | 2014-05-31 | 2014-06-01 |      |
| 2   | 203                                                  | 2                    | 登錄完了                    | 4                                       | 000002            | ブライバシーマーク研修   | 2014    | 1    | 2014/5/20 | 2014/7/30  | 松元    | 準備完了       | 実施中   | 2014-05-31 | 2014-06-07 |      |
| 3   | 2025                                                 | 2                    | 登錄完了                    | 2                                       | 000003            | SNS利用研修       | 2014    | 1    | 2014/5/20 | 2014/7/30  | 松元    | 準備完了       | 実施中   | 2014-05-31 | 2014-06-10 |      |
| 4   | \$Q3                                                 | 2.                   | 準備中                     | 0                                       | 000004            | SNS利用研修【COPY】 | 2014    | 1    | 2014/5/20 | 2014/7/30  | 松元    | 準備中        | 準備中   | 2014-06-10 |            |      |
| 5   | 4 <u>0</u> 29                                        | 2.                   | 準備中                     | 0                                       | 000005            | SNS利用研修       | 2014    | 1    | 2014/5/20 | 2014/7/30  | 松元    | 準備中        | 準備中   | 2014-06-15 | 2014-06-15 |      |
| 6   | <u> </u>                                             | <b>2</b> #           | 準備中                     | 0                                       | 000006            | SNS利用研修       | 2014    |      | 2014/5/20 | 2014/7/30  | 松元    | 準備中        | 準備中   | 2014-06-15 | 2014-06-15 |      |
| 8   | <b>&amp;</b> r                                       |                      | 受護者を脅象                  | &~?;;;;;;;;;;;;;;;;;;;;;;;;;;;;;;;;;;;; |                   |               |         |      |           |            |       |            |       |            |            |      |
|     | 6】件<br>(二五<br>7                                      | ーに<br>Fa<br>ーに<br>様式 | ge【1 /1<br>える<br>会社】ログ・ | 】表示<br>イン:アーチ                           | 10 ▼ 行<br>太郎 ▶▶ > | 画面表示 小 ▼ SIZE | 愛定(研修コー | ス一覧) |           |            |       |            |       |            |            |      |
|     |                                                      |                      |                         |                                         |                   |               |         |      |           |            |       |            |       |            |            |      |
|     |                                                      |                      |                         |                                         |                   |               |         |      |           |            |       |            |       |            |            |      |
|     |                                                      |                      |                         |                                         |                   |               |         |      |           |            |       |            |       |            |            |      |
|     |                                                      |                      |                         |                                         |                   |               |         |      |           |            |       |            |       |            |            |      |
|     |                                                      |                      |                         |                                         |                   |               |         |      |           |            |       |            |       |            |            |      |
|     |                                                      |                      |                         |                                         |                   |               |         |      |           |            |       |            |       |            |            |      |
|     |                                                      |                      |                         |                                         |                   |               |         |      |           |            |       |            |       |            |            |      |
| 4   |                                                      |                      |                         |                                         |                   |               |         |      |           |            |       |            |       |            |            | •    |
|     |                                                      |                      |                         |                                         |                   |               |         |      |           |            | -     |            |       |            |            |      |
|     |                                                      |                      |                         |                                         | 研                 | 修コース受         | 講者語     | 設定   | (研修       | コース        |       | <b>覧)画</b> | 面     |            |            |      |

#### 教育対象受講者を割り当てる研修コースを一覧表示します。

研修コース受講者設定(コース一覧)

|        |            |             |                                              |              |                  |                               | <b>2</b> \$          | 研修:          |
|--------|------------|-------------|----------------------------------------------|--------------|------------------|-------------------------------|----------------------|--------------|
|        | (7-        | 于株式         | 会社 】 ログ                                      | イン・アーき       | チ太郎 ▶▶ :         | メニュー ▶▶ 研修コ~                  | -ス受講者設定(:            | コース一覧)       |
| ,      | ב⊐×<br>ירי | -27-        | 戻る<br>-ド・コース名                                |              |                  |                               | *                    | 凌            |
|        |            | ~~~         |                                              |              |                  |                               |                      |              |
| Ŷ      | <b>2</b> # | <b>(</b> 7  | マジョンをしていていていていていていていていていていていていていていていていていていてい | <b>录できます</b> | ]                |                               |                      | 40           |
| 1      | 181        |             | <b>容録会</b> て                                 | ▼請人観<br>0    |                  | コー。                           | 人名                   | 教育年度<br>2014 |
| '<br>2 | 263<br>663 | <u>2</u> ;; | 全部元」                                         | 0            | 000001           | 〒〒  とキュリナイ研修 <br>  桔稲わキュリティ研修 | 至啶彌<br>其礎編【C∩PY】     | 2014         |
| 3      | 263<br>263 |             | 進備中                                          | 0            | 000002           | 情報セキュリティ研修                    | ≚礎編【COPY】            | 2014         |
|        |            | アイ          | コンをクリ                                        | ックする         | と「研修コ-           | -ス設計」 画面にす                    | 多動します。               |              |
|        |            |             |                                              |              |                  |                               |                      |              |
|        | 2          | アイ          | コンをクリ                                        | ックする         | と「研修コ-           | -ス受講者一覧」[                     | 画面に移動しま              | ま。           |
|        |            |             |                                              |              |                  |                               |                      |              |
|        |            | 研修<br>を設    | コースの受<br>定する場合                               | 講者は社会        | :員マスタの<br>:員マスタに | 登録社員より選択<br>登録してください。         | します。研修 <u>-</u><br>、 | ]ースに受講       |

| 研修コー | ース受講者一覧              |
|------|----------------------|
| 機能   | 研修コース受講者一覧           |
| 説明   | ■研修コースに割り当てた受講者を一覧表示 |

| E           | 研修二                                              | i-ス受                      | 講者一覧 ×                                                                                                    |                                               |                                       |                    |                            |          |             |         |         |           |          |        |               |      |            | _ <b>D</b> X |
|-------------|--------------------------------------------------|---------------------------|----------------------------------------------------------------------------------------------------|-----------------------------------------------|---------------------------------------|--------------------|----------------------------|----------|-------------|---------|---------|-----------|----------|--------|---------------|------|------------|--------------|
| 4           | $\rightarrow$                                    | C 1                       | https://e-l                                                                                                    | lms.jp/LMS/1000/                              | group_mer                             | nber_lst.php       | ?COURSE_                   | CODE=0   | 00001&      | mode=&p | bage=1  |           |          |        |               |      |            | ☆ =          |
|             |                                                  |                           |                                                                                                    | ्र ता                                         | 终                                     | マ高言                | 老—                         | 5 T 2    | 01/4        | F笙      | 1回桔荚    | 8カキョ      | ロティ      | 开幕     | 【基礎編】         |      |            |              |
|             |                                                  |                           |                                                                                                    | Hyl                                           | <b>2</b> -1                           |                    | FB 5                       | 2 14     |             | - ал    |         |           | <u> </u> |        | > 전소 나는 바베 』  |      |            |              |
| ÞΓ          | アーチ                                              | 株式会                       | 社 】 ログイン:アーチ                                                                                                    | ·太郎 🌗 メニュー 🔰                                  | 研修コース受                                | 募者設定(コース)          | 一覧) ▶▶ 研修:                 | コース受講す   | 皆一覧         |         |         |           |          |        |               |      |            |              |
|             | ł錄完                                              | 7                         | 準備中 🚺                                                                                                    | 研修コース受講者設計                                    | 定(コース一覧                               | 訂に戻る               | メニューに戻                     | 8        |             |         |         |           |          |        |               |      |            |              |
|             |                                                  |                           |                                                                                                    |                                               |                                       |                    |                            | -        |             |         |         |           |          |        |               |      |            |              |
|             | 研修:                                              | コース                       | 受講候補者一覧                                                                                                    | グルーフ                                          | ブ適用                                   |                    |                            |          |             |         |         |           |          |        |               |      |            |              |
| <u>iju</u>  | <u>がなめ</u>                                       | 索                         |                                                                                                    |                                               |                                       |                    |                            |          |             | 1       |         |           |          |        |               |      |            |              |
| あ           | U.                                               | 3.                        | えおかき                                                                                                    | くけこさし                                         | すせそ                                   | たちつ                | てとな                        | : にぬ     | ねの          |         |         |           |          |        |               |      |            |              |
| L I d       | U                                                | 5.                        | ^ ほ ま み                                                                                                    | むめもやい                                         | ゆえよ                                   | 598                | n 3 n                      | 1 8 3    | <u> き</u> を | (0.76   |         |           | -        |        | -             |      |            |              |
|             | 氏名:                                              | 管理口                       | ード・社員番号                                                                                                    |                                               | 0.8                                   | <u></u>            | -本支h                       | 5- •     | -所属-        | ▼ -12職  | ▼ -9加務社 | 祝祭- ▼ ソート | thi t    | 埋コード ▼ |               |      |            |              |
| 8           | <b>&amp;</b> [:                                  | コースき                      | 受講者を削除できます】                                                                                                    | 1                                             |                                       |                    |                            |          |             |         |         |           |          |        |               |      |            |              |
|             |                                                  |                           | コース受講コー                                                                                                    | ード 管理コード                                      | 社員番号                                  | 氏名                 | ふりがな                       | 本支店      | 所属          | 役職      | ユーザーID  | パスワード     | 入社年      | 入社月    | Eメール          | 勤務状態 | 登錄日        | 更新日          |
|             | 1                                                |                           | 000001                                                                                                    | 000001                                        | 1                                     | アーチ1郎              |                            | 本店       | AAA         | 役員      | 000001  | tiia5x    | 1991     | 1      | mat@zipmap.jp | 勤務   | 2014-05-21 |              |
|             | 2                                                | · 🕺                       | 000002                                                                                                    | 000002                                        | 2                                     | アーチ2郎              |                            | 本店       | AAA         | 役員      | 000002  | mt39aj    | 1991     | 1      | mat@zipmap.jp | 勤務   | 2014-05-21 |              |
|             | 3                                                | · 🕺                       | 000003                                                                                                    | 000003                                        | 3                                     | アーチ3郎              |                            | 本店       | AAA         | 役員      | 000003  | wi3c5c    | 1991     | 1      | mat@zipmap.jp | 勤務   | 2014-05-21 |              |
|             | 4                                                | _                         | 000004                                                                                                    | 000004                                        | 4                                     | アーチ4郎              |                            | 本店       | AAA         | 役員      | 000004  | 57zxc6    | 1991     | 1      | mat@zipmap.jp | 勤務   | 2014-05-21 |              |
| t<br>P<br>R | - 全(<br><mark>&amp; [:</mark><br>]件<br>研修<br>}缺元 | キ i<br>Page<br>コース<br>コース | <ul> <li> <i>出</i>校         <i>引</i>         法<br/><b>浸漏を利除できまず</b>         【1/1】表示         受講候補者一覧<br/>李篇中         </li> </ul> | 研修コース交講者<br>10 ● 行 画面表記<br>グルーラ<br>研修コース受講者設定 | 子 一括解除<br>〒小 ▼ SIZE<br>ブ適用<br>記(コースー等 | )<br>() ال ال ال م | メニューに戻<br>- **) ) ) ) ) () | <u>م</u> | 秋一般         |         |         |           |          |        |               |      |            |              |
| 4           |                                                  |                           |                                                                                                    |                                               |                                       |                    |                            |          |             |         |         |           |          |        |               |      |            | •            |

#### 研修コース受講者一覧 画面

研修コースの教育受講対象者一覧表示します。 教育受講対象者を解除(教育受講対象から外す)することができます。

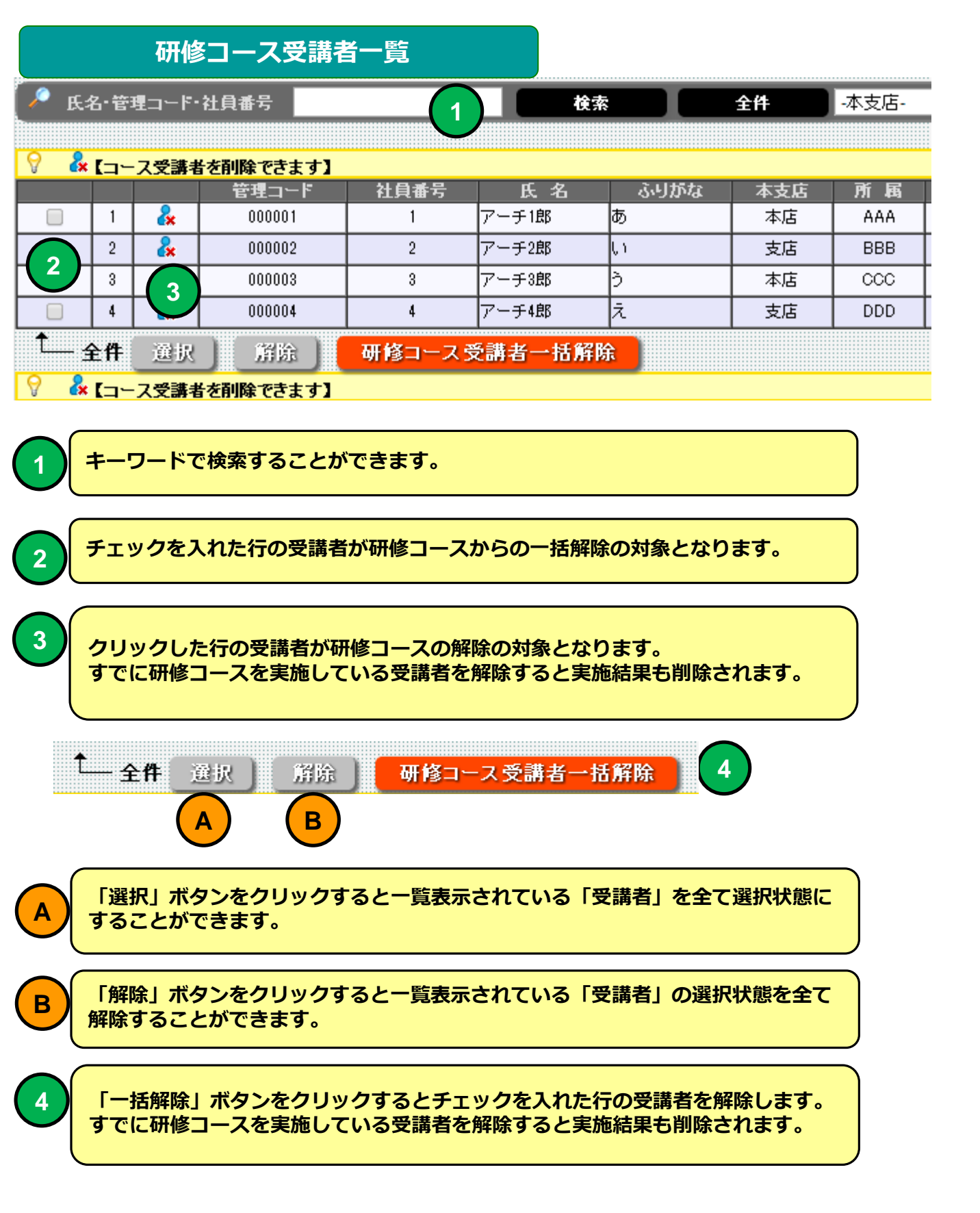

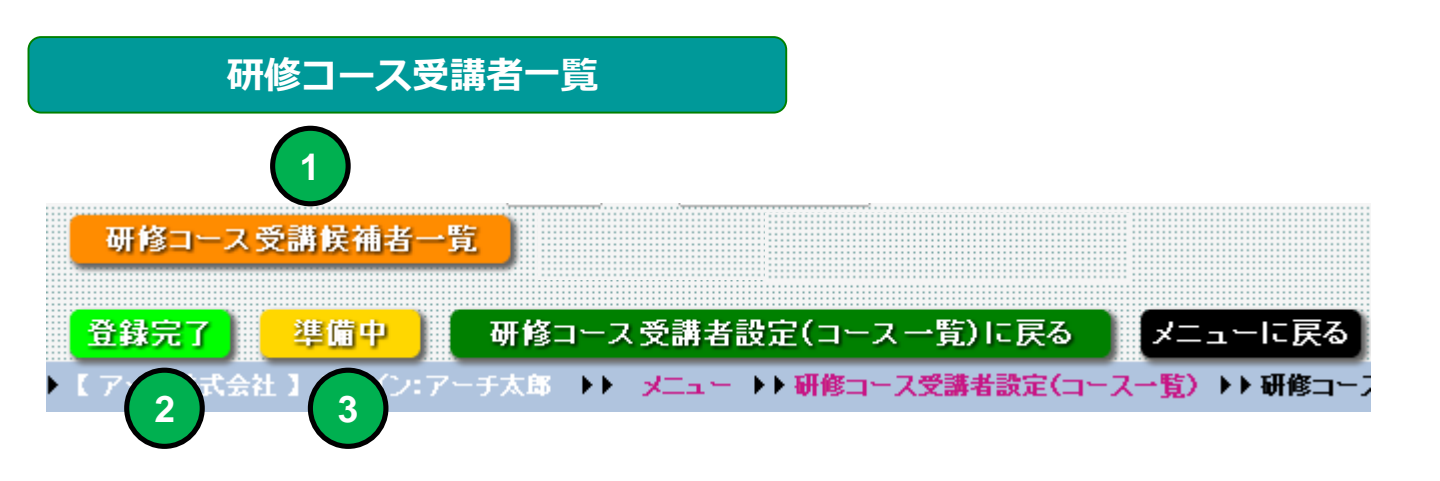

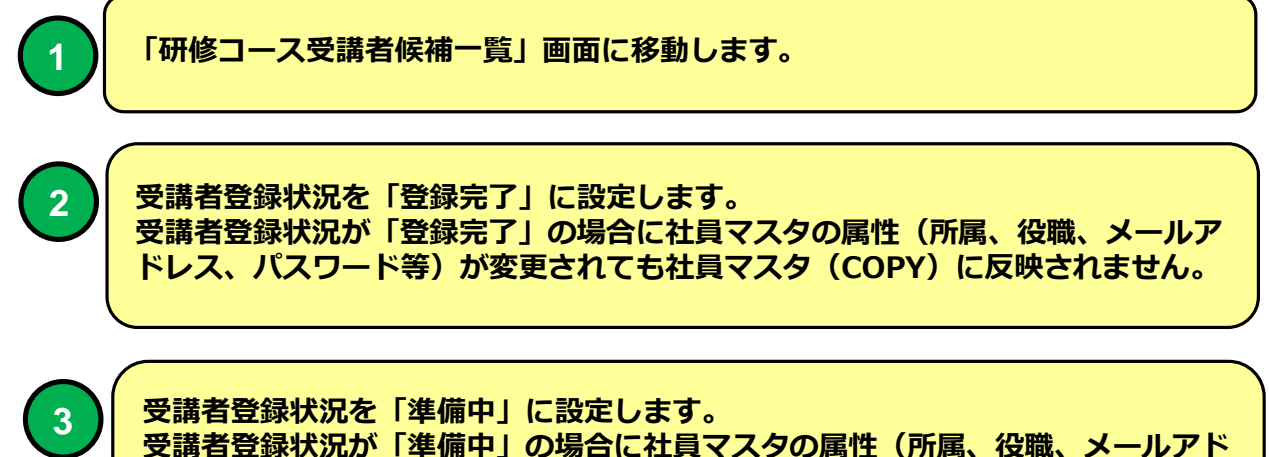

受講者登録状況が「準備中」の場合に社員マスタの属性(所属、役職、メールアド レス、パスワード等)が変更された場合は氏名をキーとして社員マスタ(COPY) に反映されます。

## 研修コース受講者設定(コース一覧)

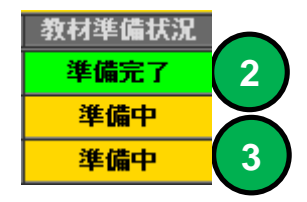

# 研修コース受講候補者一覧

| 機能 | 研修コース受講候補者一覧        |
|----|---------------------|
| 説明 | ■研修コース受講候補者一覧を表示します |
|    |                     |

| F     | 开修コ-           | ース受        | <b>選候補者</b>   | - E ×    |              |            |            |            |                |                          |          |         |           |         |          |                 |                |           |            |             |    |    |            | _ <b>D</b> × |
|-------|----------------|------------|---------------|----------|--------------|------------|------------|------------|----------------|--------------------------|----------|---------|-----------|---------|----------|-----------------|----------------|-----------|------------|-------------|----|----|------------|--------------|
| +     | ⇒ c            | 2 4        | i 🔒 h         | ittps    | ://e-li      | ms.j       | p/LMS      | 6/100      | )0/me          | mber_                    | _lst2.p  | hp?mode | =&page=18 | COURSE_ | CODE=    | 00000           | [              |           |            |             |    |    |            | ☆ =          |
|       |                |            |               | <u>.</u> | ъĦ           | 核          | -1-        | -7         | 喜              | 譜句                       | まれ       | 老—      | 皆【20      | 14年     | 侄1       | 同相              | おわさ            | - 11-     | ノ研修        | :其礎編        | マリ | 11 | <b>7</b> 1 | )            |
|       |                |            | _             | ~        | Ψ/I          | P          | -          |            | `×             | APP P                    | ~ rm     |         | 見 【20     |         | 201      |                 |                | <u> </u>  |            | 2 전조 IVE IM |    |    |            |              |
| ► K 7 | ーチ科            | 会活利        | 社】口グ          | ライン:     | アーチ          | 太郎         | <b>₩</b> × | <b>_</b>   | <b>→→</b> 朝    | 修コース                     | 受講者語     | 定(コースー  | 覧)♪♪ 研修コ  | ース受講者一覧 | 【 ▶ ▶ 研修 | ロース受            | 講候補者一覧         |           |            |             |    |    |            |              |
|       |                | 硏餷         | シース           | 受講       | 者一覧          | に戻         | る          |            | ×=             | IC)                      | 戻る       |         |           |         |          |                 |                |           |            |             |    |    |            |              |
| P     | 氏名・盲           | 管理コ        | ード・社員         | (番号      |              |            |            |            |                | 検索                       |          | 全件      | -本支店-     | ▼ -所属   | <u>.</u> | ▼ -役職           | ▼ -勤務状         | (態- ▼ ソート | 昇順▼ 1      | ?理コード ▼     |    |    |            |              |
|       |                |            |               |          |              |            |            |            |                |                          |          |         |           |         |          |                 |                |           |            | 4           |    |    |            |              |
| ¥.    | ÷ [⊐·          | ース受        | 講者を登<br>管理コート | 57年      | きます】<br>土負番号 | ;          | 氏名         | رتيها      | 」がな            | 本支店                      | 所属       | 役職      | ューザーID    | バスワード   | 入社年      | 入社月             | Eメール           | 動務状態      | 登錄日        | 更新日         |    |    |            |              |
|       | 1              | &          | 000003        |          | 3            | 7-         | <b>手3郎</b> | ò          |                | 本店                       | CCC      | アルバイト   | 000003    | wi3c5c  | 1992     | 3               | mat3@zipmap.jp | 退職        | 2014-05-21 | 2014-07-07  |    |    |            |              |
|       | 2              | <u>4</u>   | 000004        |          | 4            | 7-         | - 于4郎      | 7.<br>100- |                | 支店                       | DDD      | JINE    | 000004    | 57zxc6  | 1993     | 4               | mat4@zipmap.jp |           | 2014-05-21 | 2014-07-07  |    |    |            |              |
| 9     | ± H<br>♣ I ¬ · | -749       | · 满去太奇        | 銀花       | 5+ J         | _          | 叻          | <u> </u>   | - X X a        | N-1 - 1                  | d 192 ## |         |           |         |          |                 |                |           |            |             |    |    |            |              |
| [2    | ]ቶ             | Page<br>研修 | [1/<br>(1-7)  | 1〕<br>受講 | 表示           | 10<br>IC 戻 | • 行<br>る   | 画面         | ī表示 /          | <u>\ ▼</u> SJ<br>: ユー[テ] | ZE<br>戻る |         |           |         |          |                 |                |           |            |             |    |    |            |              |
|       | 'ーチ科           | 会元弟        | ¥] □:         | ライン:     | :アーチ)        | 太郎         | * ••       | <u>_</u>   | <b>▶ ► स्म</b> | 修コース                     | 受講者習     | 锭(コース→  | 覧〉▶▶研修⊐   | 一ス受講者一覧 | [ ▶▶ 研修  | E⊐−ス <b>愛</b> i | <b>隽候補者→覧</b>  |           |            |             |    |    |            |              |

## 研修コース受講候補者一覧画面

研修コースの教育受講候補者を一覧表示します。 教育受講候補者は研修コースに参加していない社員マスタの登録社員残り 全てが対象となります。

# 研修コース受講候補者一覧

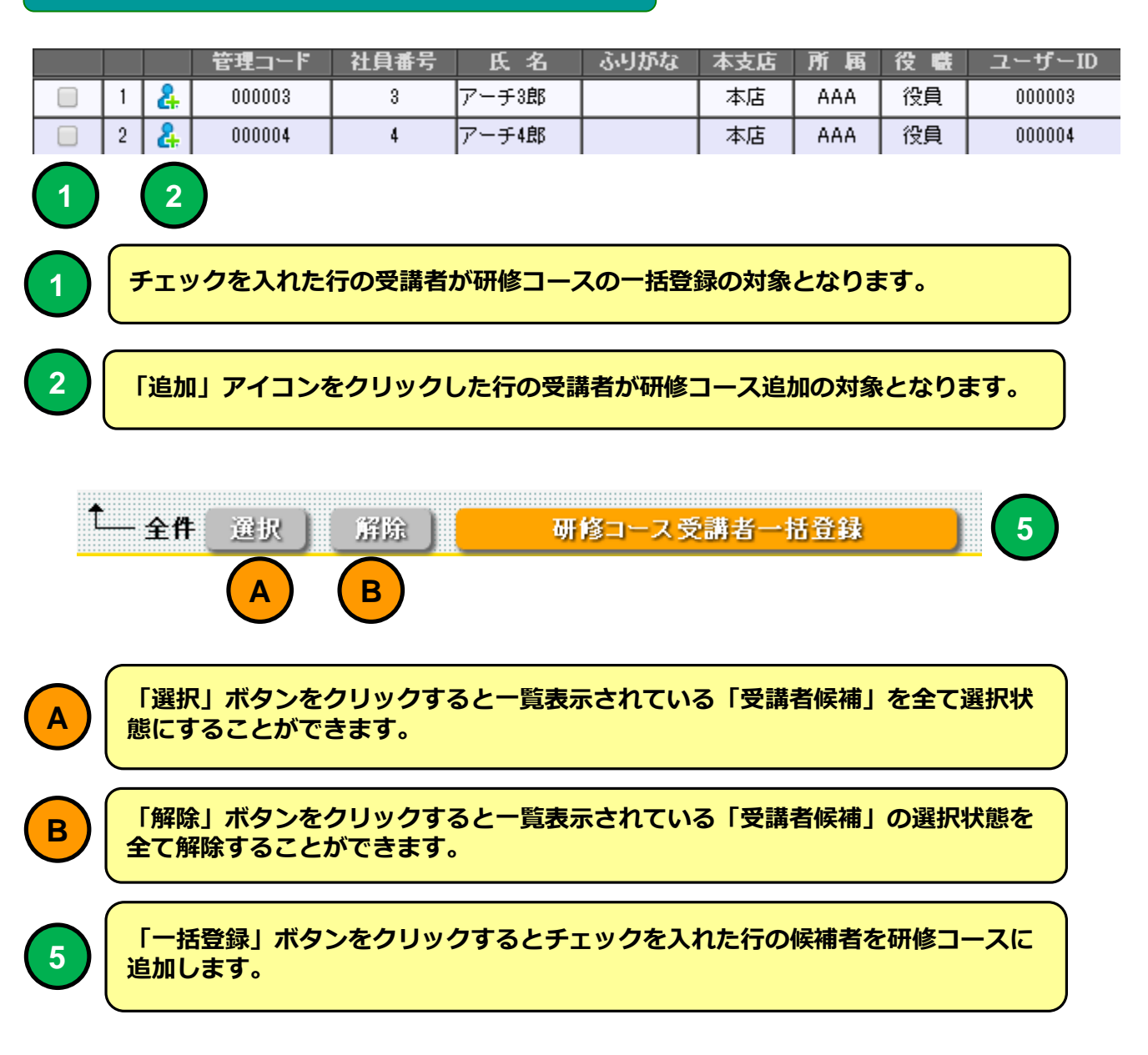